# "学习通"常见问答

#### 1.1 ★我需要注册"学习通"账户吗?

答:需要,由于数据安全要求升级,"学习通"用户需要使用手机号注册登录,之后绑 定珠海校区借阅证账号密码,用来使用移动图书馆的海量资源。

#### 1.2 ★新用户如何登录"学习通"?

1. 新用户请点击"新用户注册",输入手机号获取验证码,设置密码。

2. 输入单位名称:北京师范大学(珠海)图书馆点击下一步

3. 输入学号和姓名,若提示账号未导入,请直接点: "知道了"即可。

4. 进入首页后,在右上角"邀请码处"输入"bnuz",即可进入我校图书馆页面。

注意使用"移动图书馆"的时候,需要绑定借阅证号。学校/机构码输入:北京
师范大学(珠海)图书馆。

#### 1.3 ★绑定借阅证号的账号密码是什么?

答:绑定的借阅证号为学工号,初始密码为身份证号后8位。

#### 1.4 ★学习通密码忘记了怎么办?

答:如果您忘记了学习通密码,在登录的时候,点击"忘记密码",设置新的密码即可。注意,一个学习通账号(手机号),对应一个密码。下次登录使用学习通的时候,要用您重新设置的学习通密码来登录。

#### 1.5 ★学习通密码和绑定借阅证号的密码有什么关系?

答: 没有关系, 学习通密码是您登录学习通的时候设置的密码, 和手机号一一对应。账号绑

定的初始密码是您的身份证号后8位,是用来使用移动图书馆功能的。比如需要使用移动图 书馆里的馆藏查询、借阅记录、预约图书、学术资源等功能的时候,需要绑定您的借阅卡密 码。

#### 1.6 ★"学习通"仅提供手机服务界面吗?

答:学习通既支持手机访问,也有PC端的界面,登录方式、账号、密码和手机相同。 电脑的访问地址为:http://yz.chaoxing.com

电脑版和手机版的功能略有不同。

#### 1.7 ★"移动图书馆"有哪些功能?

答:在"学习通"首页有"移动图书馆"专栏,继承了原来"超星移动图书馆" app 的所有功能。读者今后可以不用另外下载"超星移动图书馆" app 了。

移动图书馆的主要功能有:

1. 馆藏资源检索

2. 借阅信息查询

3. 学术资源检索:对超星公司的所有学术资源元数据的搜索。读者的阅读权限与图书馆购买合同有关。

 海量资源阅读:超星公司组织了图书、期刊、报刊、视频、课程、有声读物、书 世界等类型的资源。

#### 1.8 ★有了"学习通"还需要下载"移动图书馆"app 吗?

答:不用下载。

"超星学习通" app 的诞生晚于"超星移动图书馆" app。"学习通" 首页的"移动图书馆"栏目,已经包含了"超星移动图书馆" app 的所有功能。

"超星移动图书馆" app 中的"书架",则挪到了"我"-"书架"之下。读者在 "歌德阅读机" (图书馆二层大厅)下载的图书,可以在这里找到。

#### 1.9 ★"学习通"是用来查找和利用图书馆所有可用资源的工具吗?

答:不是。

但"学习通"可以用来查找、阅读、下载丰富的超星资源。移动图书馆提供 3 万多本 e-pub 格式电子图书全文、500余家报纸、19000多集视频资源、7700 集公开课、13000 多集音频资源,供手机用户阅读使用。

"移动图书馆"模块还可以检索图书馆馆藏信息,查阅个人借阅信息、预约图书信息等。 学习通还是一个对知识重组、重构和分享的平台。包括"创建专题"、"创建小组"、"创 建笔记"分享、讨论、加标签、写评论等网络社交和网络社区功能。

若要全面检索图书馆可用中外文各种类型资源,建议首选使用图书馆"木铎搜索"发现系统。

#### 1.10 ★"学习通"可以查找到图书馆所有的中文资源吗?

答:不可以。

通过"学习通"查找和阅读的学术资源,还是限于超星公司的元数据和全文数据范围内。"学习通"是一个比较重要的中文资源的来源,但并不是我馆所有的馆藏和已购买资源。

科研和学习资源的获取渠道,首选"木铎搜索"。

#### 1.11 ★在学习通中搜索到的"学术视频"是否有查看的权限限制?

答: 学习通中的"学术视频"来自于"超星视频"资源, 目前是全网开放的。

但未来只有购买了该视频资源的单位可以查看完整视频。

#### 1.12 ★学习通中的"讲座"资源是否是全部的视频资源?

答:通过"学习通"首页搜索到的"学术视频"结果是最全的。

但"移动图书馆"中的"讲座"资源也是一个非常重要的资源来源。这里面的内容来 自于"学术视频",并加工成"专题"形式的那一部分。"讲座"对这些资源做了学科分 类、导航和整理工作,便于查找和发现。读者还可以对其收藏、转发、评论、评分和加标 签等。

#### 1.13 ★如何利用"学习通"的"图书馆文献传递"服务?

答: "文献传递" 服务会将申请的文献资料发送到读者绑定的邮箱地址中。如果之前 没有绑定邮箱,系统会提醒输入。

除了超星公司提供的"学习通"文献传递服务,我馆还参加了 CASHL 、 BALIS、 CALIS、OCLC 等多个文献传递服务系统。可以参见相关图书馆网页。

# 1.14 ★我是否可以通过"学习通"的"推荐购买"按钮向图书馆荐购图书?

答:目前不可以。

在学习通"图书书目""外文图书"等搜索结果条目下,虽然有"推荐购买"的按钮,但受条件所限,我馆目前并未启用这项服务。

建议使用图书馆网站首页的"资源荐购"渠道:

https://library.bnuz.edu.cn/info/1278/3781.htm

#### 1.15 ★"歌德阅读机"和学习通是什么关系?

答: "歌德阅读机" (位于图书馆二层大厅) 内置 3000 册高清 EPUB 格式电子书, 这里的每本书有一个二维码,读者可以用"学习通"首页右上角"邀请码"处的"扫一扫

",来扫码下载和阅读全文。

歌德阅读机提供的电子书出版日期较新,并且会定期更新,但数量较少。"学习通" 的电子图书数量很多。

# 1.16 ★首页右上角的"邀请码"是干什么用的?

答:此处可以输入——

1. 机构邀请码 - 进入机构首页, 可以是自己所属机构, 也可以是其他机构。

2. 小组邀请码 - 加入小组。

3. 其他单位或活动定制的邀请码 - 进入该机构或者该活动页面。

4. 个人账户邀请码 - 添加好友、向对方发消息等。

5. 课程邀请码 - 略

### 1.17 ★首页右上角的"扫一扫"是干什么用的?

答: 扫描的用途:

 可以扫描和邀请码对应的二维码,包括"小组码"、"机构码"、"个人账户 码"等。扫描后的效果和输入"邀请码"类似。 还可以扫描"歌德阅读机"的图书二维码。扫描后,会被提示下载保存到"书架"中。"书架"位于"学习通"的"我"-"书架"中。

# 1.18 ★下载到"书架"中的图书去哪里找?

答: "书架"位于"学习通"的"我"-"书架"中。

# 1.19 ★"学习通"中的"课程"怎样利用?

答:本次我馆推广的"学习通"产品,不包括"课程"相关的所有内容。

# 1.20 ★ "我的"-"课程"是什么功能?

答: "学习通"中与"课程"、"尔雅课程"等相关的服务,与图书馆提供的服务没有关系。